## FOOD SERVICE MANAGEMENT

These instructions will walk you through how to manage your family's Food Service account and make payments accordingly!

First, log in to your user account. From there, select the orange fork and knife Food Service Icon:

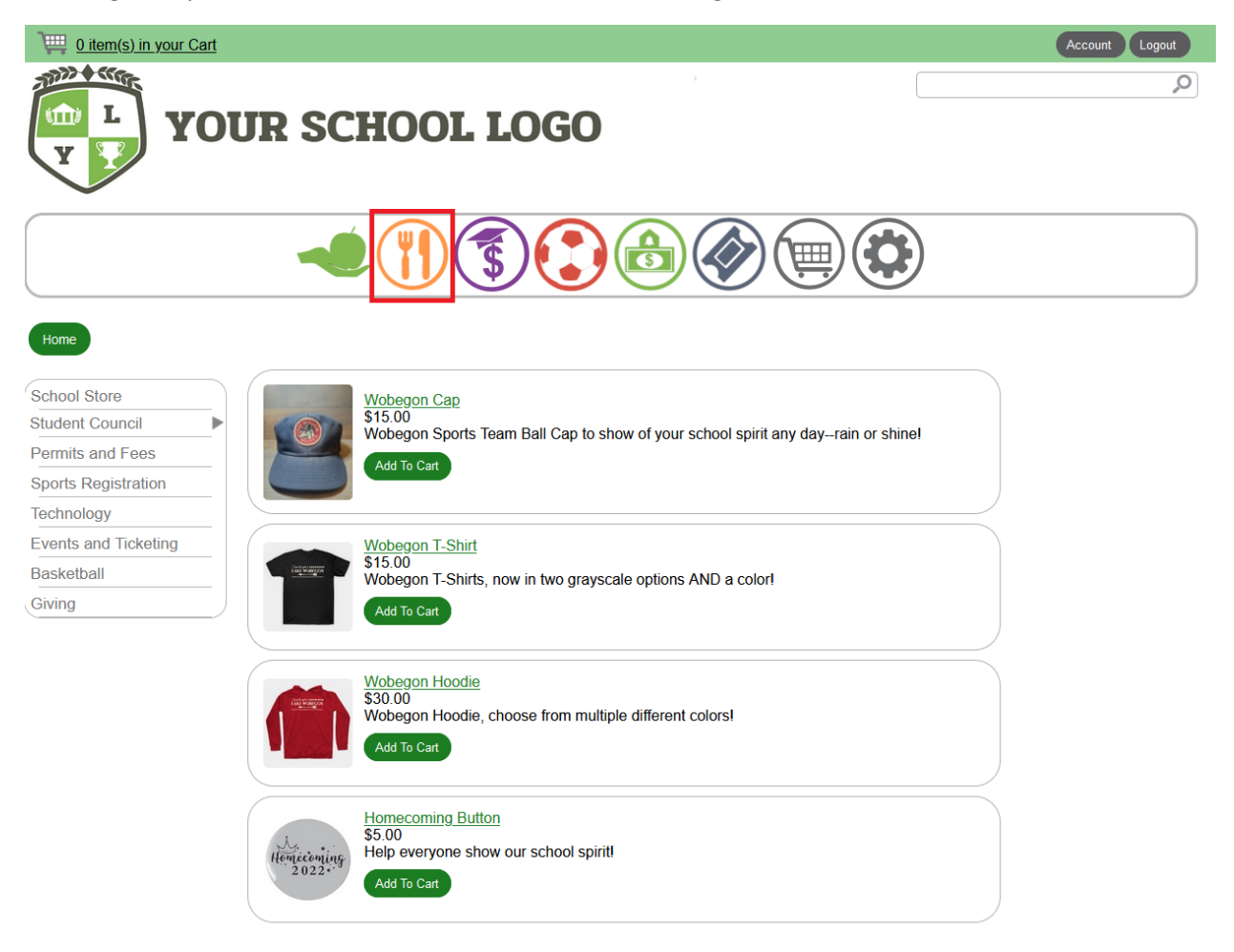

This will bring you to your school's Food Service module. You have the ability to add funds and go to user management pages to make appropriate adjustments as needed:

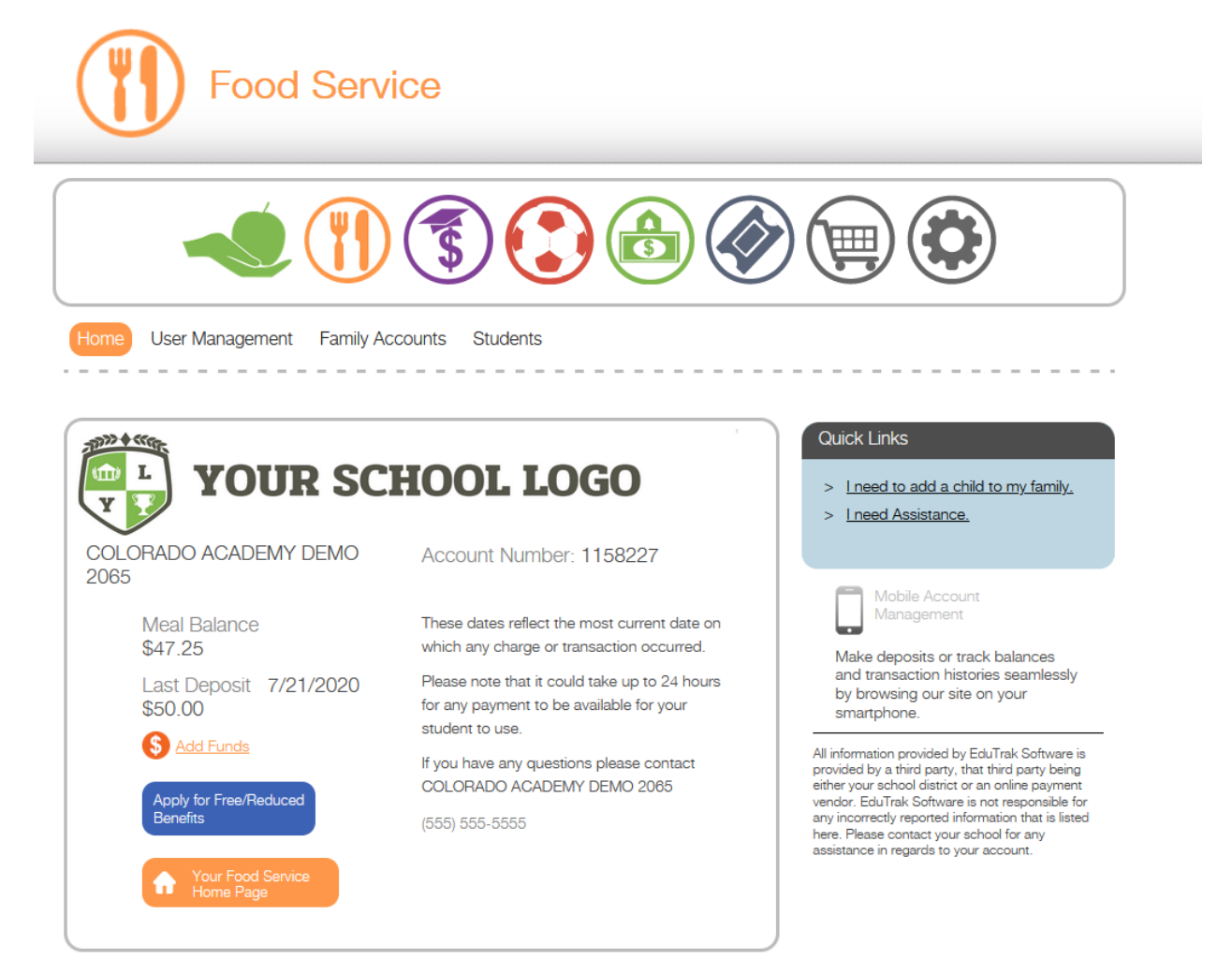

If you would like to set an auto-refill payment, go to "Family Accounts" and select "Auto-Refill Options":

| -lome User Management | Family Accounts Students      |                      |                                           |
|-----------------------|-------------------------------|----------------------|-------------------------------------------|
| Account Number        | Parent Name                   | Family Users         | COLORADO ACADEMY                          |
| Meal Balance          | Family ID / Family Account ID | Add a family user    | 555 N 5th Street<br>Minneapolis, MN 55425 |
|                       |                               | Matifications and ON |                                           |

You will need to enable auto-refill by selecting the box at the top. The descriptions for "Refill Amount" and "Low Balance Threshold" are marked below. Once those have been set, select the checkbox to agree to the terms of auto-refill. Finally, select "Save Refill Preferences":

| A receipt for each payment will be provided understand that this autoreciffic payment will be provided understand that the are date of the nacto being regioned that this date of the nacto being regioned that this date of the nacto being regioned that the isonal that the merchange are extended that the merchange are extended that the merchange are extended that the merchange are extended that the merchange are extended that the merchange are payment and be spreaded that the merchange are extended that the merchange are extended that the sectored these extended that the merchange are extended that the merchange are extended that the sectored these are extended that the merchange are extended that the merchange are extended that the merchange are extended that the merchange are extended that the merchange are extended that the merchange are extended that the merchange are extended that the merchange are extended that the merchange are extended that the merchange are extended that the merchange are extended tha                                                                                                    |                                                     |
|----------------------------------------------------------------------------------------------------|-----------------------------------------------------|
| User Management Family Accounts Students  uto-Refill Options: Family Account 1158227  uto-Refill Enabled  redit/Debit Card Account ending on 8888 <u>Refil</u> Amount  Refill Amount  Refill A                                                                                                    |                                                     |
| uto-Refill Options: Family Account 1158227<br>uto-Refil Enabled<br>predit/Debit Card Account ending on 8888<br>Payment Method<br>Refil Amount<br>Refil Amount<br>Refil Amount<br>Refil Amount<br>The "Refill Amount" is the dollar amount<br>refilled into your family's Food Service ac<br>Estimated Processing Fee<br>Low Balance Threshold<br>tow Balance Threshold<br>Uson Balance Threshold<br>The "Low Balance Threshold" is the<br>family's Food Service account nee<br>trigger the auto-refill payment<br>yon completion, you authorize regularly scheduled charges to your<br>redit Card or Bank Account. You will be charged the amount<br>dicated. A receipt for each payment will be provided to you and the<br>harge will appear on your Credit Card or Bank Account Statement.<br>ou agree that no prior-notification will be provided unless the date or<br>mount charges, in which case you will receive notice from us at least<br>0 days prior to the payment being collected. I understand that this<br>uthorization will remain in effect until I cancel it. If the payment dates<br>all on a weekend or holiday. I understand that the payments may be<br>wecuted on the next business day. For ACH debits to my<br>necking/savings account, I understand that because these are<br>ectronic transactions, these funds may be withfrawn from my account<br>a soon as the selected transaction s process on the selected<br>ansaction dates. In the case of an ACH Transaction being rejected for<br>on-Sufficient Funds (NSF) I understand that the merchant may at its<br>scretion attempt to process the charge again within 30 days, and<br>gree to an additional \$25.00 charge for each attempt returned NSF<br>hich will be initiated as a separate transaction from the authorized<br>curring payment. I acknowledge that the origination of ACH<br>ansaction dates a count must comply with the provisions of U.S.<br>w. I certify that I am an authorized user of this credit card/bank<br>zoount and will not dispute these scheduled transactions with my<br>ank; so long as the transactions correspond to the payments plans                                                                                                    |                                                     |
| Auto-Refill Enabled<br>redit/Debit Card Account ending on 8888<br>Payment Method<br>Payment Method<br>Payment Payment Method<br>Payment Payment Method<br>Payment Payment Method<br>Payment Payment Method<br>Payment Payment Method<br>Payment Payment Method<br>Payment Payment Method<br>Payment Payment Method<br>Payment Payment Method<br>Payment Payment Method<br>Payment Payment Method<br>Payment Payment Method<br>Payment Payment Method<br>Payment Payment Payment Method<br>Payment Payment Payment Method<br>Payment Payment Payment Payment Payment Method<br>Payment Payment Payment Payment Payment Payment Method<br>Payment Payment                   |                                                     |
| Aredit/Debit Card Account ending on 8888<br>Payment Method<br>Refill Amount<br>Refill Amount<br>Refill Amount<br>Refill Amount<br>Estimated Processing Fee<br>Low Balance Threshold<br>Low Balance Threshold<br>The "Low Balance Threshold<br>The "Low Balance                                                                                                    |                                                     |
| Performant Method<br>Refill Amount<br>Refill Amount<br>Refill Amount<br>Refill Amount<br>Refill Amount<br>Refill Amount<br>Estimated Processing Fee<br>Low Balance Threshold<br>The "Low Balance Threshold<br>The "Low Balance Threshold<br>The "Low Balance Threshold"<br>The "Low Balance Threshold"<br>The set of an ACH Transaction being rejected for<br>on-Sufficient Funds (NSF) I understand that the merchant may at its<br>scretion attempt to process the charge again within 30 days, and<br>gree to an additional \$25.00 charge for each attempt returned NSF<br>hich will be initiated as a separate transaction fom the authorized<br>curring payment. I acknowledge t |                                                     |
| Refil Amount Estimated Processing Fee<br>Low Balance Threshold Estimated Processing Fee<br>Low Balance Threshold Engineering Fee<br>Low Balance Threshold Engineering Fee<br>Low Balance Threshold Engineering Fee<br>The "Low Balance Threshold" is the family's Food Service account need trigger the auto-refill payment<br>Poon completion, you authorize regularly scheduled charges to your<br>redit Card or Bank Account. You will be charged the amount<br>dicated. A receipt for each payment will be provided to you and the<br>harge will appear on your Credit Card or Bank Account Statement.<br>ou agree that no prior-notification will be provided unless the date or<br>mount changes, in which case you will receive notice from us at least<br>0 days prior to the payment being collected. I understand that this<br>uthorization will remain in effect until I cancel it. If the payment dates<br>all on a weekend or holiday, I understand that the payments may be<br>vecuted on the next business day. For ACH debits to my<br>necking/savings account, I understand that because these are<br>lectronic transactions, these funds may be withdrawn from my account<br>s soon as the selected transactions process on the selected<br>ansaction dates. In the case of an ACH Transaction being rejected for<br>on-Sufficient Funds (NSF) I understand that the merchant may at its<br>iscretion attempt to process the charge again within 30 days, and<br>gree to an additional \$25.00 charge for each attempt returned NSF<br>hich will be initiated as a separate transaction from the authorized<br>icuring payment. I acknowledge that the origination of ACH<br>ansactions to my account must comply with the provisions of U.S.<br>w. I certify that I am an authorized user of this credit card/bank<br>coount and will not dispute these scheduled transactions with my<br>ank; so long as the transactions correspond to the payments plans                                                                                                    | to be                                               |
| Estimated Processing Fee C<br>Low Balance Threshold  The "Low Balance Threshold" is the<br>family's Food Service account neer<br>trigger the auto-refill payment<br>by completion, you authorize regularly scheduled charges to your<br>redit Card or Bank Account. You will be charged the amount<br>dicated. A receipt for each payment will be provided to you and the<br>harge will appear on your Credit Card or Bank Account Statement.<br>ou agree that no prior-notification will be provided unless the date or<br>mount changes, in which case you will receive notice from us at least<br>0 days prior to the payment being collected. I understand that this<br>uthorization will remain in effect until I cancel it. If the payment dates<br>ill on a weekend or holiday, I understand that the payments may be<br>kecuted on the next business day. For ACH debits to my<br>hecking/savings account, I understand that because these are<br>lectronic transactions, these funds may be withdrawn from my account<br>s soon as the selected transactions process on the selected<br>ansaction dates. In the case of an ACH Transaction being rejected for<br>on-Sufficient Funds (NSF) I understand that the merchant may at its<br>iscretion attempt to process the charge again within 30 days, and<br>gree to an additional \$25.00 charge for each attempt returned NSF<br>hich will be initiated as a separate transaction for the authorized<br>iccurring payment. I acknowledge that the origination of ACH<br>ansactions to my account must comply with the provisions of U.S.<br>w. I certify that I am an authorized user of this credit card/bank<br>coount and will not dispute these scheduled transactions with my<br>ank; so long as the transactions correspond to the payments plans                                                                                                    | ccount                                              |
| Low Balance Threshold <b></b> The "Low Balance Threshold" is the family's Food Service account need trigger the auto-refill payment will be charged the amount dicated. A receipt for each payment will be provided to you and the harge will appear on your Credit Card or Bank Account Statement.<br>Ou agree that no prior-notification will be provided unless the date or mount changes, in which case you will receive notice from us at least 0 days prior to the payment being collected. I understand that this uthorization will remain in effect until I cancel it. If the payment dates all on a weekend or holiday, I understand that the payments may be kecuted on the next business day. For ACH debits to my necking/savings account, I understand that because these are lectronic transactions, these funds may be withdrawn from my account as soon as the selected transactions process on the selected for on-Sufficient Funds (NSF) I understand that the merchant may at its iscretion attempt to process the charge again within 30 days, and gree to an additional \$25.00 charge for each attempt returned NSF hich will be initiated as a separate transaction from the authorized curring payment. I acknowledge that the origination of ACH ansactions to my account must comply with the provisions of U.S. w. I certify that I am an authorized user of this credit card/bank ccount and will not dispute these scheduled transactions with my ank; so long as the transactions correspond to the payments plans                                                                                                    |                                                     |
| Ipon completion, you authorize regularly scheduled charges to your<br>iredit Card or Bank Account. You will be charged the amount<br>dicated. A receipt for each payment will be provided to you and the<br>harge will appear on your Credit Card or Bank Account Statement.<br>ou agree that no prior-notification will be provided unless the date or<br>mount changes, in which case you will receive notice from us at least<br>0 days prior to the payment being collected. I understand that this<br>uthorization will remain in effect until I cancel it. If the payment dates<br>Il on a weekend or holiday, I understand that the payments may be<br>xecuted on the next business day. For ACH debits to my<br>necking/savings account, I understand that because these are<br>lectronic transactions, these funds may be withdrawn from my account<br>s soon as the selected transactions process on the selected<br>ansaction dates. In the case of an ACH Transaction being rejected for<br>on-Sufficient Funds (NSF) I understand that the merchant may at its<br>iscretion attempt to process the charge again within 30 days, and<br>gree to an additional \$25.00 charge for each attempt returned NSF<br>hich will be initiated as a separate transaction from the authorized<br>curring payment. I acknowledge that the origination of ACH<br>ansactions to my account must comply with the provisions of U.S.<br>w. I certify that I am an authorized user of this credit card/bank<br>ccount and will not dispute these scheduled transactions with my<br>ank; so long as the transactions correspond to the payments plans                                                                                                    | he dollar amount your<br>ds to go below in order to |
| period card or Bank Account. You will be charged the amount<br>dicated. A receipt for each payment will be provided to you and the<br>harge will appear on your Credit Card or Bank Account Statement.<br>ou agree that no prior-notification will be provided unless the date or<br>mount changes, in which case you will receive notice from us at least<br>0 days prior to the payment being collected. I understand that this<br>uthorization will remain in effect until I cancel it. If the payment dates<br>all on a weekend or holiday, I understand that the payment dates<br>all on a weekend or holiday, I understand that the payments may be<br>xecuted on the next business day. For ACH debits to my<br>necking/savings account, I understand that because these are<br>lectronic transactions, these funds may be withdrawn from my account<br>s soon as the selected transactions process on the selected<br>ansaction dates. In the case of an ACH Transaction being rejected for<br>on-Sufficient Funds (NSF) I understand that the merchant may at its<br>iscretion attempt to process the charge again within 30 days, and<br>gree to an additional \$25.00 charge for each attempt returned NSF<br>hich will be initiated as a separate transaction from the authorized<br>iccurring payment, I acknowledge that the origination of ACH<br>ansactions to my account must comply with the provisions of U.S.<br>w. I certify that I am an authorized user of this credit card/bank<br>ccount and will not dispute these scheduled transactions with my<br>ank; so long as the transactions correspond to the payments plans                                                                                                    |                                                     |
| dicated. A receipt for each payment will be provided to you and the<br>harge will appear on your Credit Card or Bank Account Statement.<br>ou agree that no prior-notification will be provided unless the date or<br>mount changes, in which case you will receive notice from us at least<br>0 days prior to the payment being collected. I understand that this<br>uthorization will remain in effect until I cancel it. If the payment dates<br>ill on a weekend or holiday, I understand that the payment dates<br>ill on a weekend or holiday, I understand that the payment gates<br>mecking/savings account, I understand that because these are<br>ectronic transactions, these funds may be withdrawn from my account<br>s soon as the selected transactions process on the selected<br>ansaction dates. In the case of an ACH Transaction being rejected for<br>on-Sufficient Funds (NSF) I understand that the merchant may at its<br>iscretion attempt to process the charge again within 30 days, and<br>gree to an additional \$25.00 charge for each attempt returned NSF<br>hich will be initiated as a separate transaction form the authorized<br>icurring payment. I acknowledge that the origination of ACH<br>ansactions to my account must comply with the provisions of U.S.<br>w. I certify that I am an authorized user of this credit card/bank<br>ccount and will not dispute these scheduled transactions with my<br>ank; so long as the transactions correspond to the payments plans                                                                                                    |                                                     |
| harge will appear on your Credit Card or Bank Account Statement.<br>ou agree that no prior-notification will be provided unless the date or<br>mount changes, in which case you will receive notice from us at least<br>0 days prior to the payment being collected. I understand that this<br>uthorization will remain in effect until I cancel it. If the payment dates<br>ill on a weekend or holiday, I understand that the payment dates<br>ill on a weekend or holiday, I understand that the payment may be<br>excuted on the next business day. For ACH debits to my<br>necking/savings account, I understand that because these are<br>lectronic transactions, these funds may be withdrawn from my account<br>s soon as the selected transactions process on the selected<br>ansaction dates. In the case of an ACH Transaction being rejected for<br>on-Sufficient Funds (NSF) I understand that the merchant may at its<br>iscretion attempt to process the charge again within 30 days, and<br>gree to an additional \$25.00 charge for each attempt returned NSF<br>hich will be initiated as a separate transaction from the authorized<br>icurring payment. I acknowledge that the origination of ACH<br>ansactions to my account must comply with the provisions of U.S.<br>w. I certify that I am an authorized user of this credit card/bank<br>ccount and will not dispute these scheduled transactions with my<br>ank; so long as the transactions correspond to the payments plans                                                                                                    |                                                     |
| ou agree that no prior-notification will be provided unless the date or<br>mount changes, in which case you will receive notice from us at least<br>0 days prior to the payment being collected. I understand that this<br>uthorization will remain in effect until I cancel it. If the payment dates<br>all on a weekend or holiday, I understand that the payments may be<br>executed on the next business day. For ACH debits to my<br>necking/savings account, I understand that because these are<br>ectronic transactions, these funds may be withdrawn from my account<br>s soon as the selected transactions process on the selected<br>ansaction dates. In the case of an ACH Transaction being rejected for<br>on-Sufficient Funds (NSF) I understand that the merchant may at its<br>iscretion attempt to process the charge again within 30 days, and<br>gree to an additional \$25.00 charge for each attempt returned NSF<br>hich will be initiated as a separate transaction form the authorized<br>icurring payment. I acknowledge that the origination of ACH<br>ansactions to my account must comply with the provisions of U.S.<br>w. I certify that I am an authorized user of this credit card/bank<br>ccount and will not dispute these scheduled transactions with my<br>ank; so long as the transactions correspond to the payments plans                                                                                                    |                                                     |
| mount changes, in which case you will receive notice from us at least<br>0 days prior to the payment being collected. I understand that this<br>uthorization will remain in effect until I cancel it. If the payment dates<br>all on a weekend or holiday, I understand that the payments may be<br>executed on the next business day. For ACH debits to my<br>necking/savings account, I understand that because these are<br>iectronic transactions, these funds may be withdrawn from my account<br>s soon as the selected transactions process on the selected<br>ansaction dates. In the case of an ACH Transaction being rejected for<br>on-Sufficient Funds (NSF) I understand that the merchant may at its<br>iscretion attempt to process the charge again within 30 days, and<br>gree to an additional \$25.00 charge for each attempt returned NSF<br>hich will be initiated as a separate transaction form the authorized<br>aursactions to my account must comply with the provisions of U.S.<br>w. I certify that I am an authorized user of this credit card/bank<br>ccount and will not dispute these scheduled transactions with my<br>ank; so long as the transactions correspond to the payments plans                                                                                                    |                                                     |
| 0 days prior to the payment being collected. I understand that this<br>uthorization will remain in effect until I cancel it. If the payment dates<br>all on a weekend or holiday, I understand that the payments may be<br>xecuted on the next business day. For ACH debits to my<br>hecking/savings account, I understand that because these are<br>iectronic transactions, these funds may be withdrawn from my account<br>s soon as the selected transactions process on the selected<br>ansaction dates. In the case of an ACH Transaction being rejected for<br>on-Sufficient Funds (NSF) I understand that the merchant may at its<br>iscretion attempt to process the charge again within 30 days, and<br>gree to an additional \$25.00 charge for each attempt returned NSF<br>hich will be initiated as a separate transaction form the authorized<br>aurang payment. I acknowledge that the origination of ACH<br>ansactions to my account must comply with the provisions of U.S.<br>w. I certify that I am an authorized user of this credit card/bank<br>coount and will not dispute these scheduled transactions with my<br>ank; so long as the transactions correspond to the payments plans                                                                                                    |                                                     |
| Unonzation will remain in effect until it cancel it. If the payment dates<br>all on a weekend or holiday, I understand that the payments may be<br>xecuted on the next business day. For ACH debits to my<br>hecking/savings account, I understand that because these are<br>fectronic transactions, these funds may be withdrawn from my account<br>is soon as the selected transactions process on the selected<br>ansaction dates. In the case of an ACH Transaction being rejected for<br>on-Sufficient Funds (NSF) I understand that the merchant may at its<br>iscretion attempt to process the charge again within 30 days, and<br>gree to an additional \$25.00 charge for each attempt returned NSF<br>hich will be initiated as a separate transaction from the authorized<br>acurring payment. I acknowledge that the origination of ACH<br>ansactions to my account must comply with the provisions of U.S.<br>w. I certify that I am an authorized user of this credit card/bank<br>ccount and will not dispute these scheduled transactions with my<br>ank; so long as the transactions correspond to the payments plans                                                                                                    |                                                     |
| xecuted on the next business day. For ACH debits to my<br>hecking/savings account, I understand that the paynetin may be<br>lectronic transactions, these funds may be withdrawn from my account<br>s soon as the selected transactions process on the selected<br>ansaction dates. In the case of an ACH Transaction being rejected for<br>on-Sufficient Funds (NSF) I understand that the merchant may at its<br>iscretion attempt to process the charge again within 30 days, and<br>gree to an additional \$25.00 charge for each attempt returned NSF<br>hich will be initiated as a separate transaction from the authorized<br>ecurring payment. I acknowledge that the origination of ACH<br>ansactions to my account must comply with the provisions of U.S.<br>w. I certify that I am an authorized user of this credit card/bank<br>ccount and will not dispute these scheduled transactions with my<br>ank; so long as the transactions correspond to the payments plans                                                                                                    |                                                     |
| hecking/savings account, I understand that because these are<br>lectronic transactions, these funds may be withdrawn from my account<br>s soon as the selected transactions process on the selected<br>ansaction dates. In the case of an ACH Transaction being rejected for<br>on-Sufficient Funds (NSF) I understand that the merchant may at its<br>iscretion attempt to process the charge again within 30 days, and<br>gree to an additional \$25.00 charge for each attempt returned NSF<br>hich will be initiated as a separate transaction from the authorized<br>ecurring payment. I acknowledge that the origination of ACH<br>ansactions to my account must comply with the provisions of U.S.<br>w. I certify that I am an authorized user of this credit card/bank<br>ccount and will not dispute these scheduled transactions with my<br>ank; so long as the transactions correspond to the payments plans                                                                                                    |                                                     |
| lectronic transactions, these funds may be withdrawn from my account<br>s soon as the selected transactions process on the selected<br>ansaction dates. In the case of an ACH Transaction being rejected for<br>on-Sufficient Funds (NSF) I understand that the merchant may at its<br>iscretion attempt to process the charge again within 30 days, and<br>gree to an additional \$25.00 charge for each attempt returned NSF<br>hich will be initiated as a separate transaction from the authorized<br>eurring payment. I acknowledge that the origination of ACH<br>ansactions to my account must comply with the provisions of U.S.<br>w. I certify that I am an authorized user of this credit card/bank<br>ccount and will not dispute these scheduled transactions with my<br>ank; so long as the transactions correspond to the payments plans                                                                                                    |                                                     |
| s soon as the selected transactions process on the selected<br>ansaction dates. In the case of an ACH Transaction being rejected for<br>ion-Sufficient Funds (NSF) I understand that the merchant may at its<br>iscretion attempt to process the charge again within 30 days, and<br>gree to an additional \$25.00 charge for each attempt returned NSF<br>hich will be initiated as a separate transaction from the authorized<br>eurring payment. I acknowledge that the origination of ACH<br>ansactions to my account must comply with the provisions of U.S.<br>w. I certify that I am an authorized user of this credit card/bank<br>ccount and will not dispute these scheduled transactions with my<br>ank; so long as the transactions correspond to the payments plans                                                                                                    |                                                     |
| ansaction dates. In the case of an ACH Transaction being rejected for<br>lon-Sufficient Funds (NSF) I understand that the merchant may at its<br>iscretion attempt to process the charge again within 30 days, and<br>gree to an additional \$25.00 charge for each attempt returned NSF<br>hich will be initiated as a separate transaction from the authorized<br>eurring payment. I acknowledge that the origination of ACH<br>ansactions to my account must comply with the provisions of U.S.<br>w. I certify that I am an authorized user of this credit card/bank<br>ccount and will not dispute these scheduled transactions with my<br>ank; so long as the transactions correspond to the payments plans                                                                                                    |                                                     |
| Ion-Sufficient Funds (NSF) I understand that the merchant may at its<br>iscretion attempt to process the charge again within 30 days, and<br>gree to an additional \$25.00 charge for each attempt returned NSF<br>hich will be initiated as a separate transaction from the authorized<br>exurning payment. I acknowledge that the origination of ACH<br>ansactions to my account must comply with the provisions of U.S.<br>w. I certify that I am an authorized user of this credit card/bank<br>ccount and will not dispute these scheduled transactions with my<br>ank; so long as the transactions correspond to the payments plans                                                                                                    |                                                     |
| Iscretion attempt to process the charge again within 30 days, and<br>gree to an additional \$25.00 charge for each attempt returned NSF<br>which will be initiated as a separate transaction from the authorized<br>acurning payment. I acknowledge that the origination of ACH<br>ansactions to my account must comply with the provisions of U.S.<br>w. I certify that I am an authorized user of this credit card/bank<br>ccount and will not dispute these scheduled transactions with my<br>ank; so long as the transactions correspond to the payments plans                                                                                                    |                                                     |
| gree to an additional 525.00 charge for each attempt returned NSF<br>which will be initiated as a separate transaction from the authorized<br>acurring payment. I acknowledge that the origination of ACH<br>ansactions to my account must comply with the provisions of U.S.<br>w. I certify that I am an authorized user of this credit card/bank<br>account and will not dispute these scheduled transactions with my<br>ank; so long as the transactions correspond to the payments plans                                                                                                    |                                                     |
| accurring payment. I acknowledge that the origination of ACH<br>ansactions to my account must comply with the provisions of U.S.<br>w. I certify that I am an authorized user of this credit card/bank<br>account and will not dispute these scheduled transactions with my<br>ank; so long as the transactions correspond to the payments plans                                                                                                    |                                                     |
| ansactions to my account must comply with the provisions of U.S.<br>w. I certify that I am an authorized user of this credit card/bank<br>ccount and will not dispute these scheduled transactions with my<br>ank; so long as the transactions correspond to the payments plans                                                                                                    |                                                     |
| w. I certify that I am an authorized user of this credit card/bank<br>ccount and will not dispute these scheduled transactions with my<br>ank; so long as the transactions correspond to the payments plans                                                                                                    |                                                     |
| ccount and will not dispute these scheduled transactions with my<br>ank; so long as the transactions correspond to the payments plans                                                                                                    |                                                     |
| ank; so long as the transactions correspond to the payments plans                                                                                                    |                                                     |
|                                                                                                    |                                                     |
| elected in the following auto payment configuration.                                                                                                    |                                                     |
|                                                                                                    |                                                     |

In order to simply add funds to your Food Service account, at the homepage of the Food Service module, select "Add Funds"

*NOTE:* You can return to the Food Service page at any time by selecting the fork and knife icon:

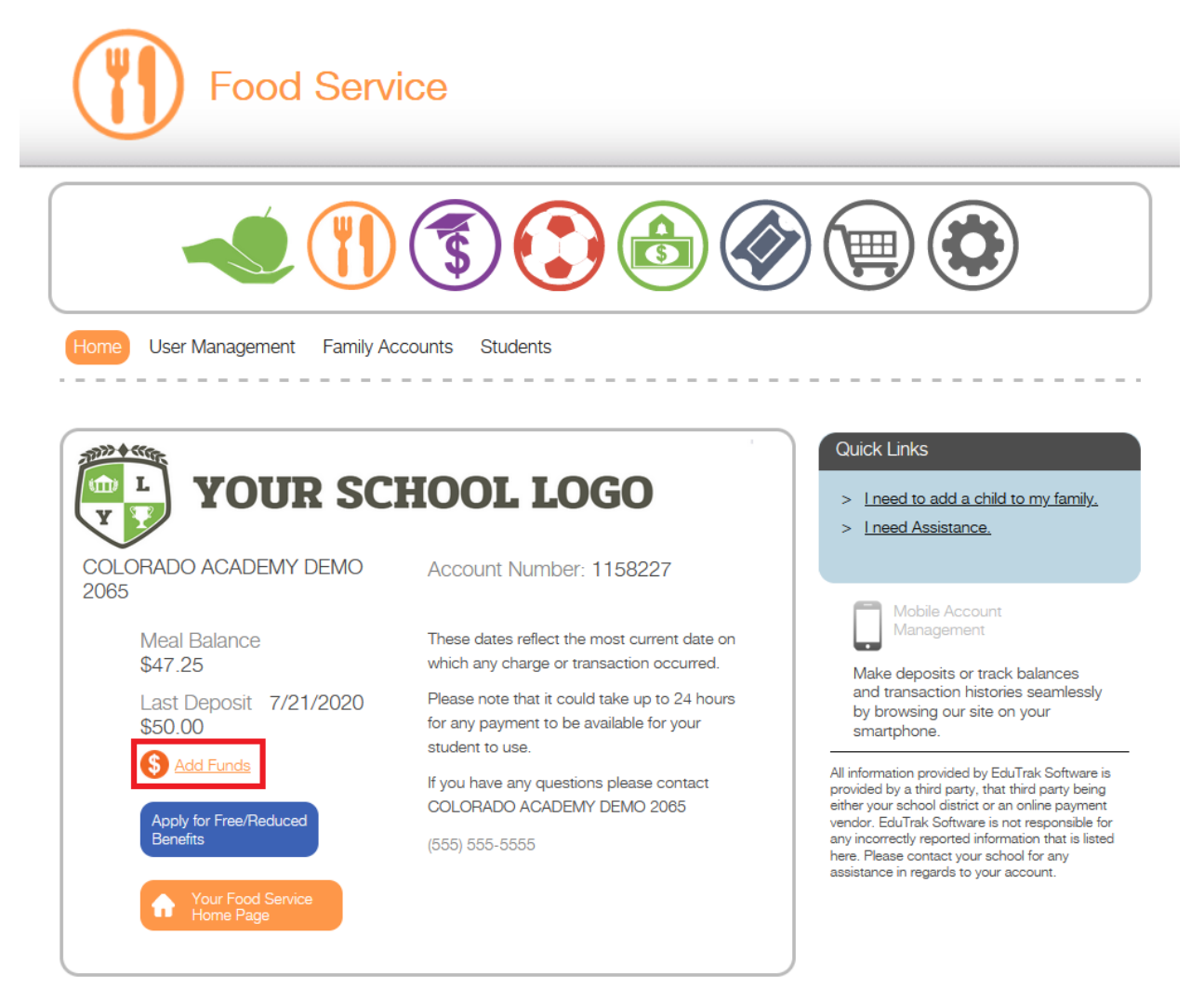

From there, enter the amount you would like to add to the food service account and select "Checkout":

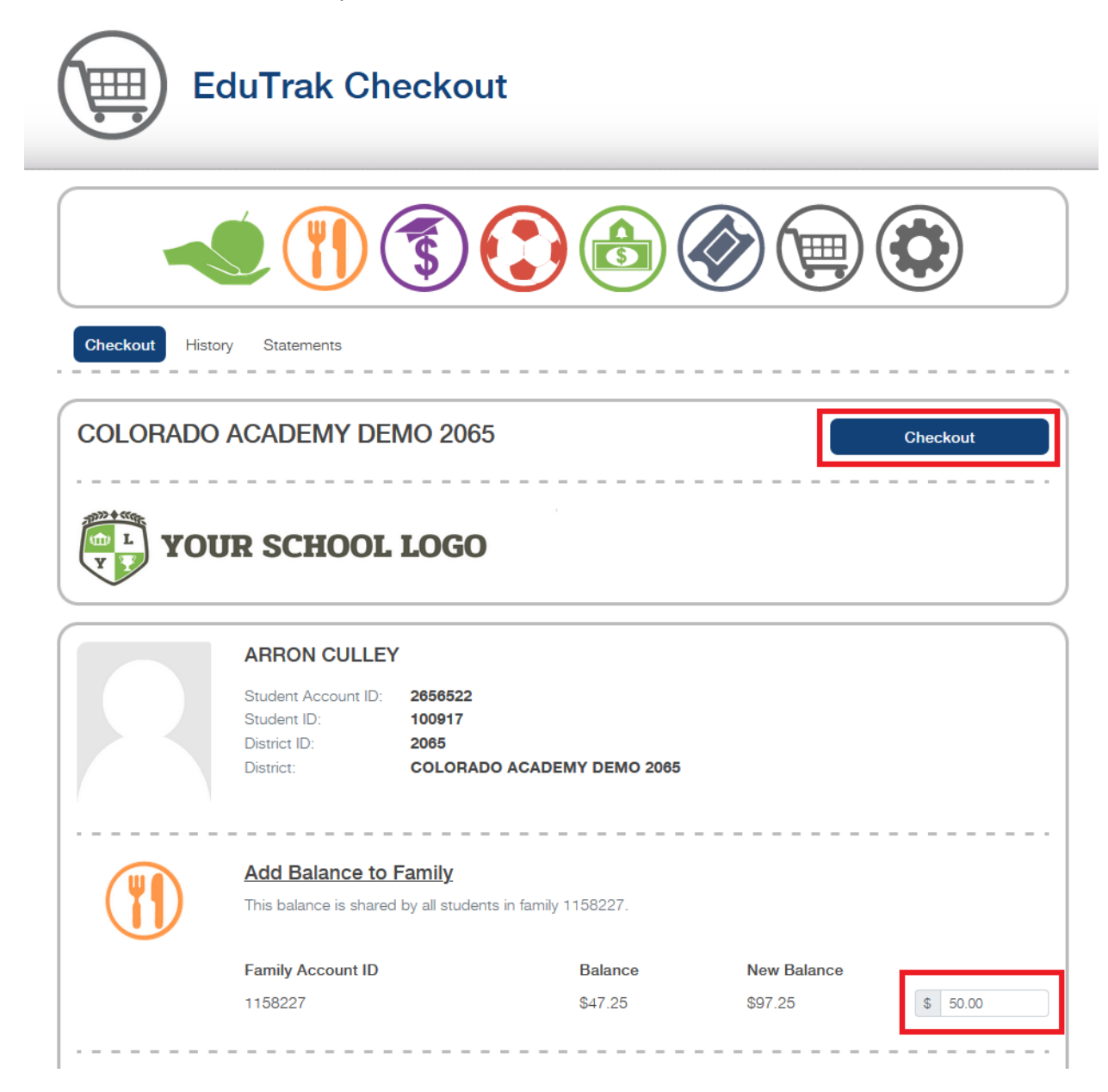

You will be prompted to confirm one more time in order to complete your payment:

| Ed               | luTrak Checkout                                                                                                    |                          |                         |          |
|------------------|----------------------------------------------------------------------------------------------------|--------------------------|-------------------------|----------|
|                  |                                                                                                    |                          |                         |          |
| Checkout History | Statements                                                                                                    |                          |                         | Checkout |
| YOU              | Checkout     Please select a funding source:     Order 1     Meal Balance Payment     Order Subtotal:                               |                          | \$50.00<br>\$50.00      |          |
|                  | Di:<br>Di:<br>Di:<br>Notice: Each order will appear as a separate<br>At<br>Pay Now<br>This balance is shared by all students in fam | charge in your statement | \$50.00<br>t.<br>Cancel |          |
|                  | Family Account ID<br>1158227                                                                                                    | Balance<br>\$47.25       | New Balance<br>\$97.25  | \$ 50.00 |

Once payment has been completed, you will receive an email receipt with the information surrounding your recent payment to your family's Food Service account:

## Receipt for Order #1324556

| Description                                                    | Туре           | Amount  | Family Account | Student |
|----------------------------------------------------------------|----------------|---------|----------------|---------|
| Meal Balance Payment                                           | Wordware Lunch | \$50.00 | 1158227        |         |
| Subtotal: \$50.00<br>Processing Fees: \$0.00<br>Total: \$50.00 |                |         |                |         |